## REGISTRATION METHOD FOR MASTER'S DEGREE IN DENTISTRY AND DENTAL PROSTHODONTICS a.a 2018/2019

## EU STUDENTS

- a. First, make the registration for obtaining the UNISI credentials
- b. After the registration, you must go to "Segreteria online" and login with your credentials. Inside your account, you can find menu on the left side – click on the "Registrar's office" – choose "Admission test" – you can go ahead with further admission procedures by selecting DENTISTRY AND DENTAL PROSTHODONITICS a.a 2018/2019.
- c. For the procedure of the application for standard registration, go to Segreteria online with credentials click on registrar's office click on "**Registrations**"

## NON-EU STUDENTS

- a. First, make the registration for obtaining the UNISI credentials
- After that, go to the front office of International Place, which is in Via Banchi di sotto 55, Siena.
  For further information visit <u>http://www.unisi.it/internazionale/prospective-and-enrolled-international-students</u>